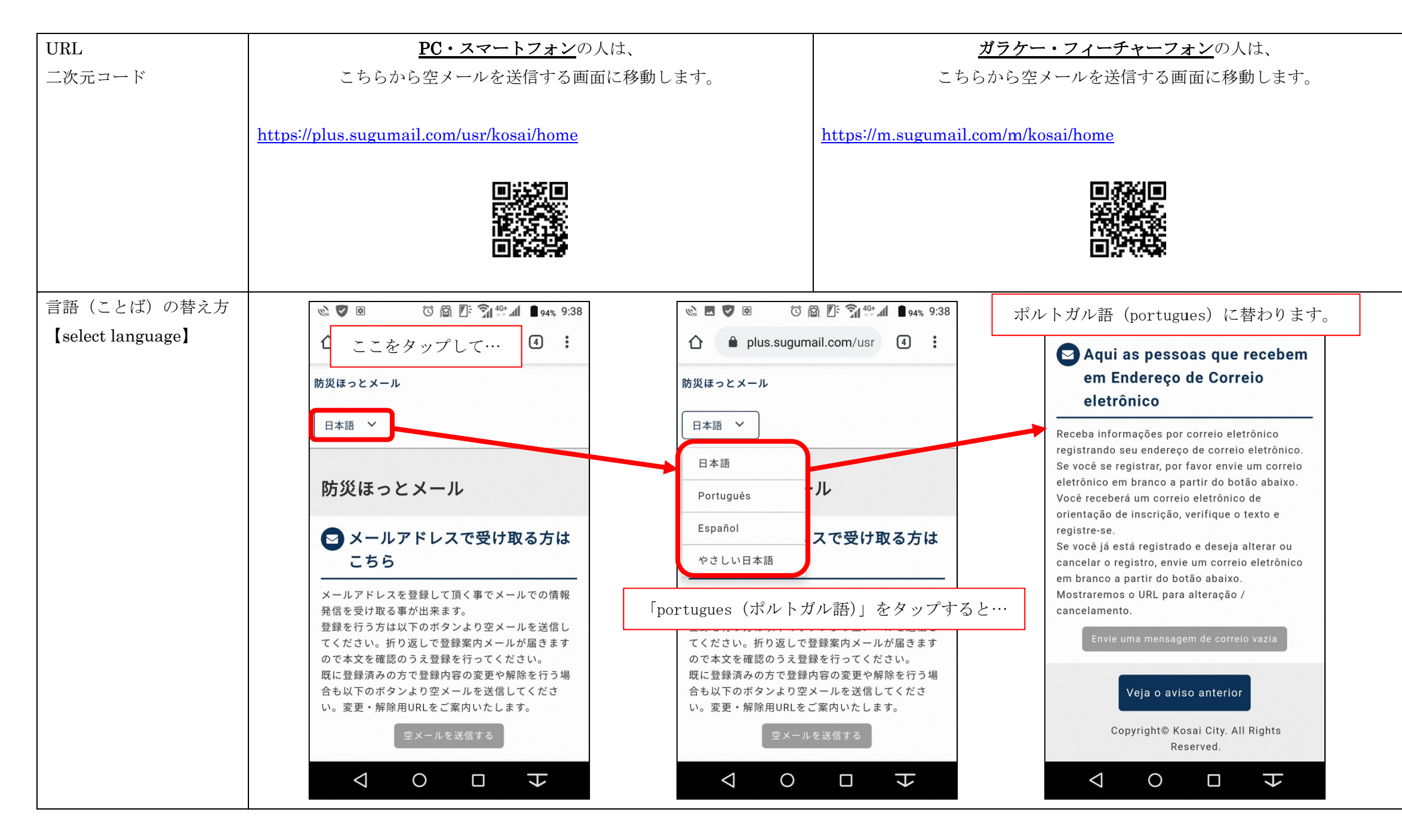

登録の手順(とうろくのてじゅん)

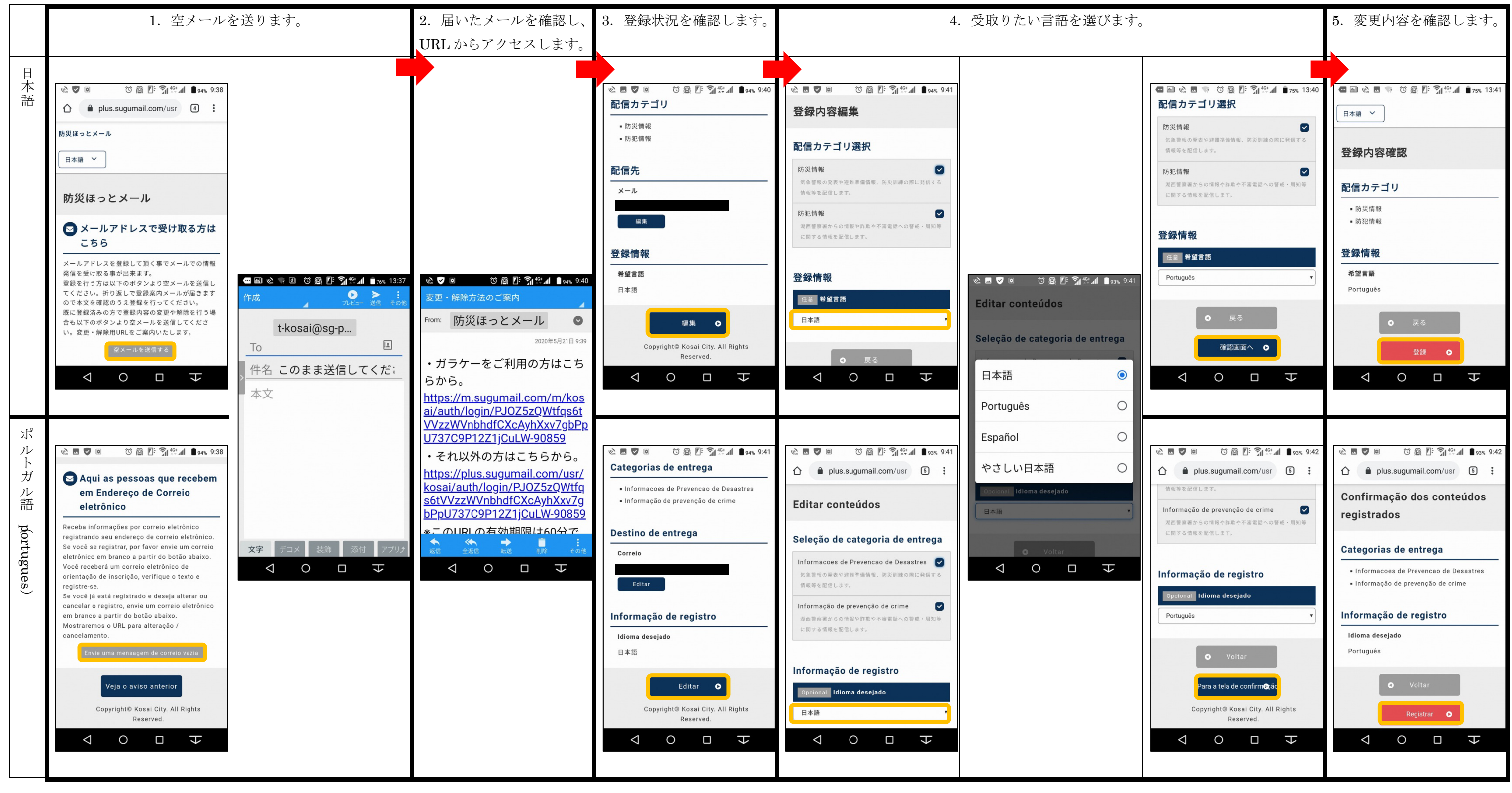